## Registering and Logging In on Mein Goethe.de For candidates registered through language office or guardians

1. In case you have been registered by the language office or your guardian for the examination/course you will need to to sign up to the learning platform.

The entrance to the virtual world of the Goethe Institute is the **SIGN IN** button at <u>www.goethe.de</u>

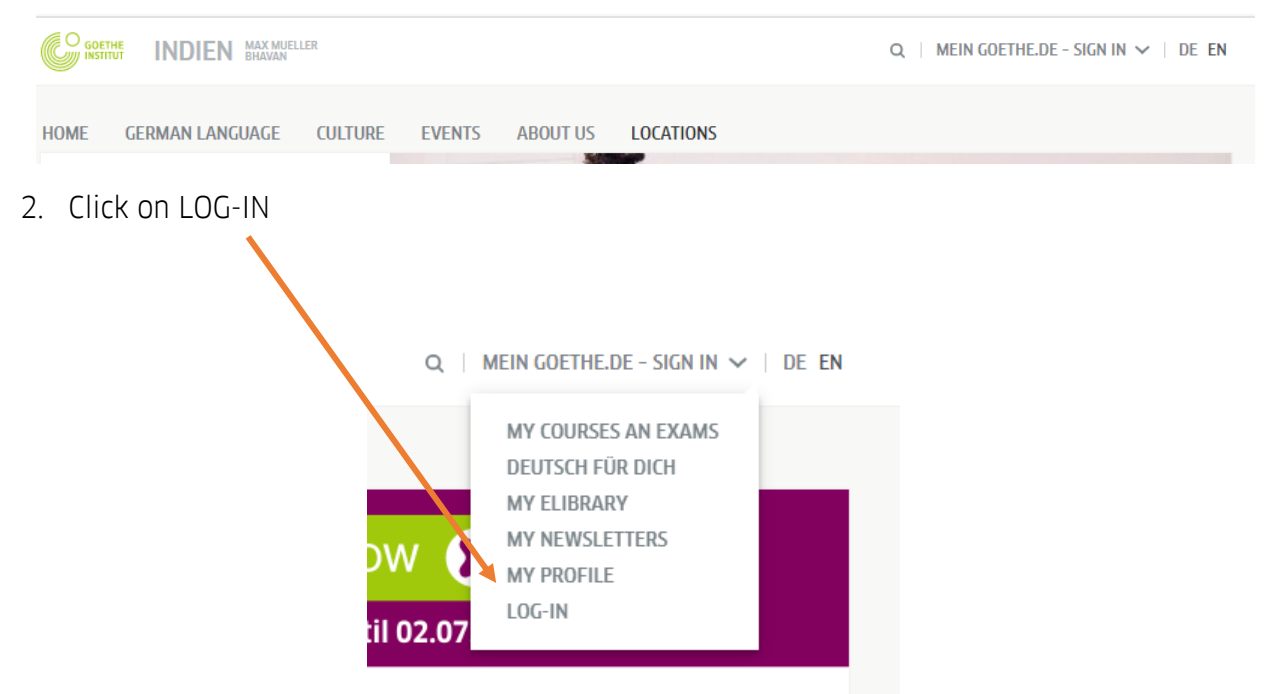

3. This button will take you to the screen for registering and logging in. Click on Register

| GOETHE                                              |   |  |
|-----------------------------------------------------|---|--|
| LOG IN                                              |   |  |
| Email                                               |   |  |
| Password                                            | ۲ |  |
| Forgotten your password? Stay logged in?            |   |  |
| LOG IN                                              |   |  |
| New to the Goethe Institute? Find out more REGISTER |   |  |
|                                                     |   |  |

4. Use the e-mail id used by guardian or the one provided to the language office at the time of registration. Set a password and choose the country here. Click on Register.

| REGISTER                                                                                                    |   |  |  |
|----------------------------------------------------------------------------------------------------|---|--|--|
| Register free of charge and take advantage of<br>all the Goethe-Institut offers: Learning<br>platform and "German for you" community,<br>Book German courses and exams, Library<br>catalogue and loans, Newsletter and apps | F |  |  |
| E-mail                                                                                                    |   |  |  |
| Password                                                                                                    |   |  |  |
| Country / Region                                                                                                    |   |  |  |
| Es gelten unsere Nutzungsbedingungen sowie die<br>Datenschutzerklärung.                                                                                                    |   |  |  |
| REGISTER                                                                                                    |   |  |  |
| Cancel                                                                                                    |   |  |  |

5. You will now see confirmation that you have registered successfully. Click on Close.

| REGISTER                                                               |
|------------------------------------------------------------------------|
| Account setup success.<br>Please click on the confirmation link in the |
| email you've just received.                                            |
| CLOSE                                                                  |

6. Check your inbox for an email with the sender <u>noReply-kdf@goethe.de</u>. Click on the link in the email to complete the verification process.

|                | Mi 23.06.2021 19:01                                                                                               |
|----------------|----------------------------------------------------------------------------------------------------|
|                | noReply-kdf@goethe.de                                                                                             |
| 1 - I          | Mv Goethe.de / activate access                                                                                    |
| An             | mante della                                                                                                    |
| All 🗆 pay      | inerits-defin                                                                                                    |
|                |                                                                                                    |
| Welcon         | ne to Mein Goethe.de. To activate your access and confirm your email address, please click on the following link: |
| <u>https:/</u> | /my.goethe.de/kdf/TC?t=3krhc3s5ctg78t294tk5&ort=pxxenIN                                                           |
| If this I      | ink does not work, please copy and paste it into your web browser.                                                |
| This is        | a system generated email. Please do not reply as your correspondence will not be read or answered.                |
| If you         | have not registered for Mein Goethe.de, please ignore this email.                                                 |
|                |                                                                                                    |

7. The link will take you back to the login screen. Enter your email address and password, and then click **LOGIN**.

| LOG IN                                      |   |  |
|---------------------------------------------|---|--|
| Email                                       |   |  |
| Password                                    | ۲ |  |
| Forgotten your password?<br>Stay logged in? |   |  |
| LOG IN                                      |   |  |
| New to the Goethe Institute? Find out more  |   |  |
| REGISTER                                    |   |  |
|                                             |   |  |

8. The website will open. On the top in the drop down, click on My courses and exams

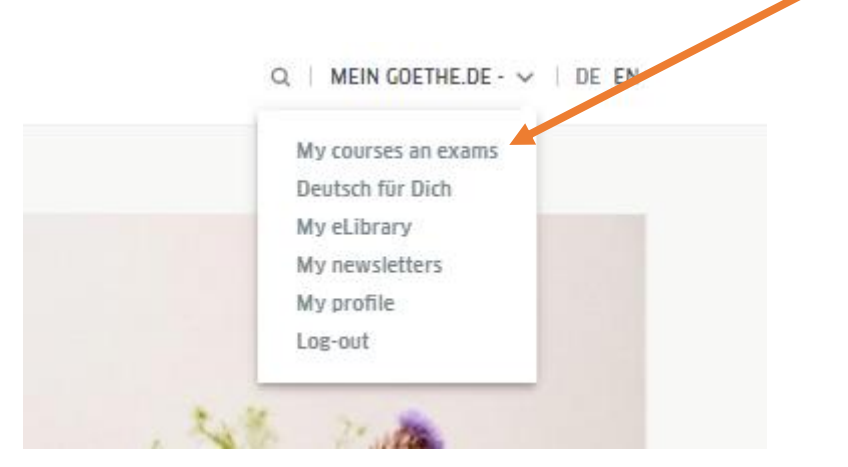

9. On the next screen you need to pair your e-mail account created on Mein Goethe.de using your **student number/customer number/ registration number starting with 006......** 

| ADD A COURSE OR EXAM                                                                                                    |
|----------------------------------------------------------------------------------------------------|
| To gain access to your language course or exam for the first time you need to fill in your customer number or registration code. Your customer number can be found on letters or invoices from the Goethe-Institut. |
| Customer number or registration code:                                                                                                    |
|                                                                                                    |
| SEND                                                                                                    |

10. For successful pairing and access to your course/exam results, you must enter the same date of birth provided to the language office at the time of registration. The same can be access under My profile

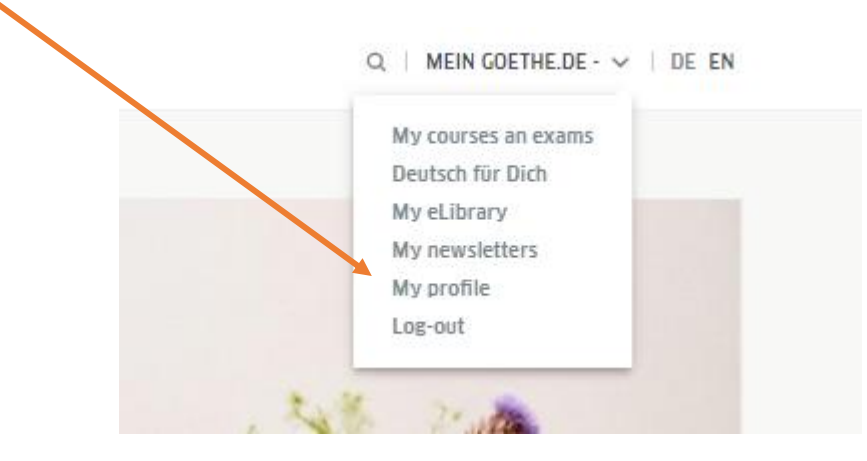

| START                              | DEUTSCHE SPRACHE           | KULTUR ÜBER UNS  | STANDORTE |                                                                                  |
|------------------------------------|----------------------------|------------------|-----------|----------------------------------------------------------------------------------|
|                                    |                            | MY PROF          | ILE       |                                                                                  |
| My home pa<br>My profile<br>Signup | age<br>data                | SIGNUP DATA      | >         | These details are necessary in order for you to sign up for My Goethe.de.        |
| Persona<br>Nicknar                 | al details<br>ne and Photo | PERSONAL DETAILS |           | You can add your personal details here.                                          |
| Address                            | and phone number           | NICKNAME AND PHO | то        | We require these details if you would like to become a member of a<br>community. |
| My commun<br>My Courses            | nities                     | INTERESTS        |           | To create your personalised home page.                                           |
| My eLibrary                        |                            | ADDRESS AND PHO  | NE NUMBER | For using the online shop and the language course platform.                      |

## ...you will see the following menu.

| START DEUTSCHE SPRACH                                   | E KULTUR ÜBER UNS STANDORTE |                                                                                |
|---------------------------------------------------------|-----------------------------|--------------------------------------------------------------------------------|
|                                                         | MY PROFILE                  |                                                                                |
| My home page<br>My profile                              | SIGNUP DATA                 | These details are necessary in order for you to sign up for My<br>Goethe.de.   |
| Personal details<br>Nickname and Photo                  | PERSONAL DETAILS            | You can add your personal details here.                                        |
| Interests<br>Address and phone number<br>My newsletters | NICKNAME AND PHOTO          | We require these details if you would like to become a member of<br>community. |
|                                                         | INTERESTS                   | To create your personalised home page.                                         |
| My communities<br>My Courses                            | INTERESTS                   | , , , , , , , , , , , , , , , , , , , ,                                        |

11. If you wish to change your preferred language with the 'Signup data' option.

| TART DEUTSCHE        | SPRACHE KULTUR ÜBER U          | JNS STANDORTE                                                                                                    |                                                                             |
|----------------------|--------------------------------|----------------------------------------------------------------------------------------------------|-----------------------------------------------------------------------------|
|                      | MY PRC                         | FILE                                                                                                    |                                                                             |
| fy home page         |                                |                                                                                                    |                                                                             |
| Signup data          | SIGNOF DETRIES                 |                                                                                                    |                                                                             |
| Nielesses and Direts | These details are ne           | ecessary in order for you to sign up for My Goethe.de                                                                              | L.                                                                          |
| Intereste            | Boxes marked with an * must be | filled in.                                                                                                    |                                                                             |
| Address and phone nu | mber                           |                                                                                                    |                                                                             |
| ly newsletters       | Customer number                |                                                                                                    |                                                                             |
| ly communities       |                                |                                                                                                    |                                                                             |
| /ly Courses          | Email address                  | peterpetermann@mail.de<br>Change Email address                                                                                     | Will be used as logon name                                                  |
|                      | Password                       | •••••                                                                                                    | Minimum length 6 of characters, Use onl<br>letters a-z, A-Z and numbers 0-9 |
|                      | Re-enter<br>password           | •••••                                                                                                    |                                                                             |
|                      | Country *                      | Germany                                                                                                    | Your country of residence.                                                  |
|                      | Nearest<br>Goethe-Institut     |                                                                                                    |                                                                             |
|                      | Preferred language •           | English                                                                                                    | My Goethe.de will be displayed in this<br>language.                         |
|                      |                                | In case further information is not available in my<br>language, I would like to obtain it in the following<br>language:<br>English |                                                                             |
|                      |                                | Gorman                                                                                                    |                                                                             |

12. On the '**Personal Details**' section, fill in the Salutation, First name and Last name fields at the very least; other details are optional.

| TART DEUTSCHE SPRACHE    | KULTUR ÜBER UN         | S STANDORTE                           |     |                                                            |
|--------------------------|------------------------|---------------------------------------|-----|------------------------------------------------------------|
|                          | MY PROP                | FILE                                  |     |                                                            |
| My home page             |                        |                                       |     |                                                            |
| My profile               | PERSONAL DETAILS       |                                       |     |                                                            |
| Personal details         | Ontional personal data |                                       |     |                                                            |
| Pinteramo pert Piloto    |                        |                                       |     |                                                            |
| Interests                | Salutation             | [select]                              |     |                                                            |
| Address and phone number |                        |                                       |     |                                                            |
| My newsletters           | little                 |                                       |     |                                                            |
| My communities           | First name             |                                       |     | Plaza enter latin letters.                                 |
| My Courses               | Last name              |                                       | - 2 |                                                            |
| My eLibrary              | Last name              |                                       |     |                                                            |
|                          | Professional category  | [select]                              |     |                                                            |
|                          | Birth date             | day 🕶 month 💌 year 💌                  |     |                                                            |
|                          | Age group              | [Select]                              |     |                                                            |
|                          | Country of birth       |                                       |     | These details are only needed for printing<br>certificates |
|                          | Nationality            | · · · · · · · · · · · · · · · · · · · |     | 10000000100275                                             |
|                          | 2                      |                                       |     |                                                            |

**Please note:** If you do not see any email with the sender address <u>noReply-kdf@goethe.de</u> in your inbox, it may be because of the following:

- The activation email comes from outside the scope of your email programme and email provider, from an unknown sender, and contains standardized content. Mails with these features are often not sent directly. Check your 'spam' or 'unknown' mailbox (or equivalent thereof), as our activation email may have gone there instead.
- If this is not the case, you may have made a mistake when entering your email address. Go back to the registration page on MeinGoethe.de. If you attempt to log in and receive a message that the address has already been registered, the problem lies elsewhere. If that is the case, please inform the language office or your instructor.
- The student number/customer number/ registration number starting with 006...... is a unique identification number created in the systems of Goethe-Institute worldwide.